## PANDUAN PENGGUNAAN

## SISTEM PEMBAYARAN SEKURITI DAHLIA U12

- 1. Layari http://dahliau12.com/semakan
- 2. Masukkan **Nombor Telefon** dan **Nombor Kad Pengenalan** pada borang Semakan Keahlian, kemudian tekan **Buat Semakan**.

Sekiranya maklumat keahlian anda tidak dijumpai, sila laporkan kepada petugas kami untuk tindakan lanjut.

3. Pilih tahun yang ingin dijelaskan pada pilihan dropdown tahunan. Kemudian tekan butang **Bayar** pada bulan yang dikehendaki.

| Pembayaran        | Tahun 2024  |       | 2022<br>2023<br>√2024 |
|-------------------|-------------|-------|-----------------------|
| Bulan             | Pembayaran  |       |                       |
| January, 2024     | Telah Bayar |       |                       |
| February,<br>2024 | Telah Bayar |       |                       |
| March, 2024       | Telah Bayar |       |                       |
| April, 2024       | Belum Bayar | Bayar |                       |
| May, 2024         | Belum Bayar | Bayar |                       |
| June, 2024        | Belum Bayar | Bayar |                       |

4. Tandakan pada ruang checkbox untuk bulan-bulan yang ingin dijelaskan. Kemudian, tekan **Teruskan** untuk proses pembayaran.

| Pembayaran bagi tahun 2024                     |  |  |  |  |
|------------------------------------------------|--|--|--|--|
| Sila pilih bulan yang ingin dibuat pembayaran. |  |  |  |  |
| April, 2024                                    |  |  |  |  |
| ✓ May, 2024                                    |  |  |  |  |
| ✓ June, 2024                                   |  |  |  |  |
| July, 2024                                     |  |  |  |  |
| August, 2024                                   |  |  |  |  |

5. Sila buat semakan pengesahan sebelum membuat pembayaran. Jika tiada masalah, boleh teruskan membuat bayaran dengan tekan butang **Bayar Sekarang**.

| Pengesahan F   | Pembayaran                         |
|----------------|------------------------------------|
| Nama           | Ameer Shah                         |
| Bulan          | April, 2024, May, 2024, June, 2024 |
| Jumlah         | RM 240.00                          |
| Bayar Sekarang |                                    |

6. Anda akan dibawa ke pautan ToyyibPay untuk proses pembayaran. Pilih Bank yang ingin digunakan untuk membuat pembayaran.

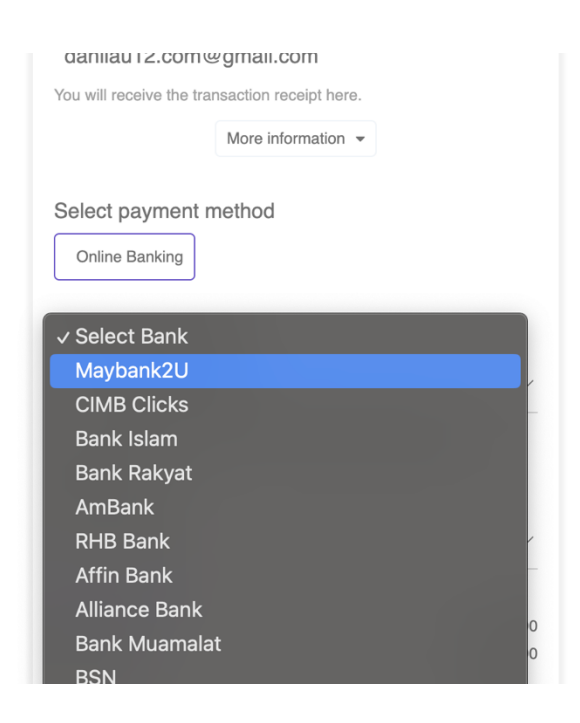

7. Setelah selesai membuat bayaran, anda akan dibawa ke laman keahlian semula, dan anda boleh dapati bulan yang dipilih telah Berjaya dijelaskan.

| Fahun 2024  | 2024 ~                                                                                              |
|-------------|----------------------------------------------------------------------------------------------------|
| Pembayaran  |                                                                                                    |
| Telah Bayar |                                                                                                    |
| Telah Bayar |                                                                                                    |
| Telah Bayar |                                                                                                    |
| Telah Bayar |                                                                                                    |
| Telah Bayar |                                                                                                    |
| Telah Bayar |                                                                                                    |
|             | Tahun 2024<br>Pembayaran<br>Telah Bayar<br>Telah Bayar<br>Telah Bayar<br>Telah Bayar<br>Telah Bayar |

Sebarang maklumat lanjut dan pertanyaan, boleh hubungi petugas kami di bawah:

- 1) +60 19-260 2312 (Mior Amir)
- 2) +60 19-216 2657 (Azhan Talhah)